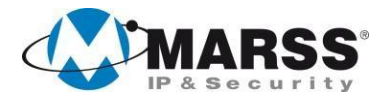

# Manuale di Installazione e Programmazione

# IP CONTROLLER V.4.2

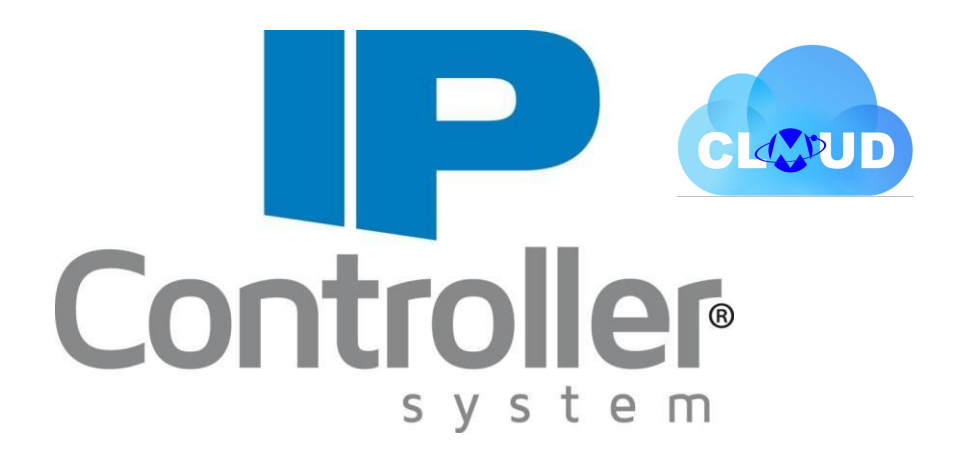

## **COME ORDINARE**

| CODICE   | DESCRIZIONE                                                           |
|----------|-----------------------------------------------------------------------|
| IPC-3008 | Modulo IP Controller 8 Ingressi, 8 Uscite in contenitore tamperizzato |
| IPC-3108 | Modulo IP Controller 8 Ingressi, 8 Uscite in contenitore guida DIN    |
| IPC-3004 | Modulo IP Controller 4 Ingressi, 4 Uscite in contenitore tamperizzato |
| IPC-3104 | Modulo IP Controller 4 Ingressi, 4 Uscite in contenitore guida DIN    |
| IPC-3002 | Modulo IP Controller 2 Ingressi, 2 Uscite in contenitore tamperizzato |
| IPC-3102 | Modulo IP Controller 2 Ingressi, 2 Uscite in contenitore guida DIN    |
| IPC-2072 | Modulo Wi-Fi ad innesto per IP Controller                             |
| IPC-3402 | Modulo a 2 relè solo scheda                                           |
| IPC-3502 | Modulo a 2 relè in contenitore guida DIN                              |
| IPC-3404 | Modulo a 4 relè in contenitore tamperizzato                           |
| IPC-3504 | Modulo a 4 relè in contenitore guida DIN                              |
| IPC-800  | Software IPMS per Windows di programmazione moduli IP Controller      |
| IPC-800I | APP IP Controller per iPhone                                          |
| IPC-800A | APP IP Controller per Android                                         |

#### SOMMARIO

#### **1** CARATTERISTICHE DEL SISTEMA

- 1.1 Glossario dei termini usati nel manuale
- 1.2 Note importanti
- 2 MARSS CLOUD
  - 2.1 Registrazione Account Utente su MARSSCLOUD (Indispensabile per il corretto funzionamento del modulo IP Controller)
- **3 NOTE SULLA PROGRAMMAZIONE**
- 4 PASSWORD

#### 5 MODALITA' DI COLLEGAMENTO

#### **6** INSTALLAZIONE

- 6.1 Avvertenze per la sicurezza
- 6.2 Dati tecnici
- 6.3 Alimentazione e connettore di rete RJ45
- 6.4 Collegamento degli ingressi
- 6.5 Collegamento delle uscite
- 6.6 Reset di fabbrica
- 6.7 Modulo Wi-Fi
  - 6.7.1 Caratteristiche elettriche
  - 6.7.2 Installazione modulo Wi-Fi
  - 6.7.3 Reset modulo Wi-Fi
- 6.8 LED di segnalazione
- 6.9 Moduli aggiuntivi

#### 7 RISOLUZIONE DEI PROBLEMI

#### 8 ACCESSO ALLA CONFIGURAZIONE DI RETE

- 8.1 Modalità MARSSCLOUD
- 8.2 Modalità IP Statico

#### 9 GUIDA ALLA PROGRAMMAZIONE

- 9.1 Parametri di rete
- 9.2 Impostazioni Wi-Fi
- 9.3 Configurazione delle Uscite
  - 6.3.1 Funzione START/STOP
- 9.4 Configurazione Ingressi
- 9.5 Test Uscite/Ingressi
- 9.6 Impostazioni Push
  - 9.6.1 Impostazioni Push Ingressi
  - 9.6.2 Impostazioni Push Uscite
  - 9.6.3 Notifica Push Anti-Jammer
  - 9.6.4 Notifica Push Password
  - 9.6.5 Mem. Eventi
- 9.7 Matrice
  - 9.7.1 Esempio 1 (senza interconnettività)
  - 9.7.2 Esempio 2 (senza interconnettività)
- 10 ACCESSO A IP CONTROLLER (Web Server)
- 11 11 CE

### **1** CARATTERISTICHE DEL SISTEMA

I moduli IP CONTROLLER consentono di controllare e gestire, in modo semplice e sicuro, qualsiasi impianto e sistema installato. Tutto direttamente da dispositivo smartphone e tablet tramite APP denominata "IP CONTROLLER", scaricabile gratuitamente da Play Store e Apple Store e da PC tramite interfaccia Web del MARSSCLOUD. L'IP Controller, non si limita semplicemente a garantire un controllo standard degli accessi, ma bensì, attraverso l'introduzione di specifiche ed innovative funzioni permette una gestione completamente rivoluzionaria degli stessi, il tutto senza necessità di alcun tipo di lettore (dispositivi che necessitano di essere collegati a controllori di varco per poter funzionare), in quanto il tutto viene gestito, in maniera molto elegante, attraverso il nostro Software "**IPMS**", nonché tramite apposita APP "**IP Controller**", disponibile sia su "**PlayStore**" che su "**AppStore**".

I moduli lavorano con **tecnologia CLOUD**, che permette una facile installazione e gestione da remoto.

La registrazione al MARSSCLOUD (vedi capitolo successivo) da parte dell'utilizzatore del modulo IP Controller è indispensabile per il corretto funzionamento dello stesso modulo.

È molto importante che la registrazione venga fatta dall'utilizzatore dell'IP Controller e NON da chi si occupa dell'installazione e configurazione.

#### 1.1 Glossario dei termini usati nel manuale

**Modulo IP CONTROLLER**: apparecchio dotato di ingressi e uscite, gestibili da remoto mediante applicazione o interfaccia Web del CLOUD di MARSS.

**CLOUD**: tecnologia che utilizza dati e informazioni memorizzati in un server remoto e non sui singoli apparecchi.

**MARSS CLOUD**: Sito "CLOUD" di MARSS, che permette la registrazione dei dispositivi, il cambio delle password, l'interconnettività e alcune gestioni utente

**APP "IP CONTROLLER"**: Applicazione per Android o IPhone che permette di gestire da remoto i moduli IP CONTROLLER

**IPMS**: Software per PC, per la configurazione e la gestione (in locale o da remoto) dei moduli IP CONTROLLER

**NOTIFICHE PUSH:** tipologia di messaggistica istantanea con la quale il messaggio perviene al destinatario senza che questo debba effettuare un'operazione di scaricamento (modalità pull). Tale servizio è tipicamente utilizzato da sistemi operativi, come Android e Iphone. Nel nostro caso le notifiche vengono inviate allo smartphone o tablet per informare il cambio di stato di ingressi e uscite e sullo stato di connessione o disconnessione dal CLOUD

**INTERCONNESSIONE**: possibilità di interfacciare 2 Moduli IP Controller e gestirli dalla stessa schermata dell'applicazione

**MAC-ADDRESS**: codice univoco di identificazione del modulo. È riportato su un etichetta adesiva argentata sul coperchio di ogni modulo IP Controller.

#### **1.2 Note importanti**

PER RAGIONI DI SICUREZZA, L'UTENTE DEVE MODIFICARE LE PASSWORD DI ACCESSO AL MODULO

SENZA CONNESSIONE INTERNET L'APPARECCHIO NON FUNZIONA IN MODALITA' CLOUD

SE MANCA L'ALIMENTAZIONE, LE USCITE PERDONO LO STATO e ritornano tutte DISATTIVE. Per mantenere lo stato delle uscite anche in assenza di rete 230V, utilizzare un alimentatore con batteria tampone.

IL FUNZIONAMENTO DEL SERVIZIO DI NOTIFICHE PUSH PUÒ DIPENDERE DAL PROVIDER DI SERVIZI INTERNET DA VOI SCELTO e dalla versione iOS e Android dello Smartphone utilizzata.

#### 2 MARSS CLOUD

La registrazione al MARSSCLOUD da parte dell'utilizzatore del modulo IP Controller è indispensabile per il corretto funzionamento dello stesso modulo.

È molto importante che la registrazione venga fatta dall'utilizzatore dell'IP Controller e NON da chi si occupa dell'installazione e configurazione.

### 2.1 Registrazione Account Utente su MARSSCLOUD

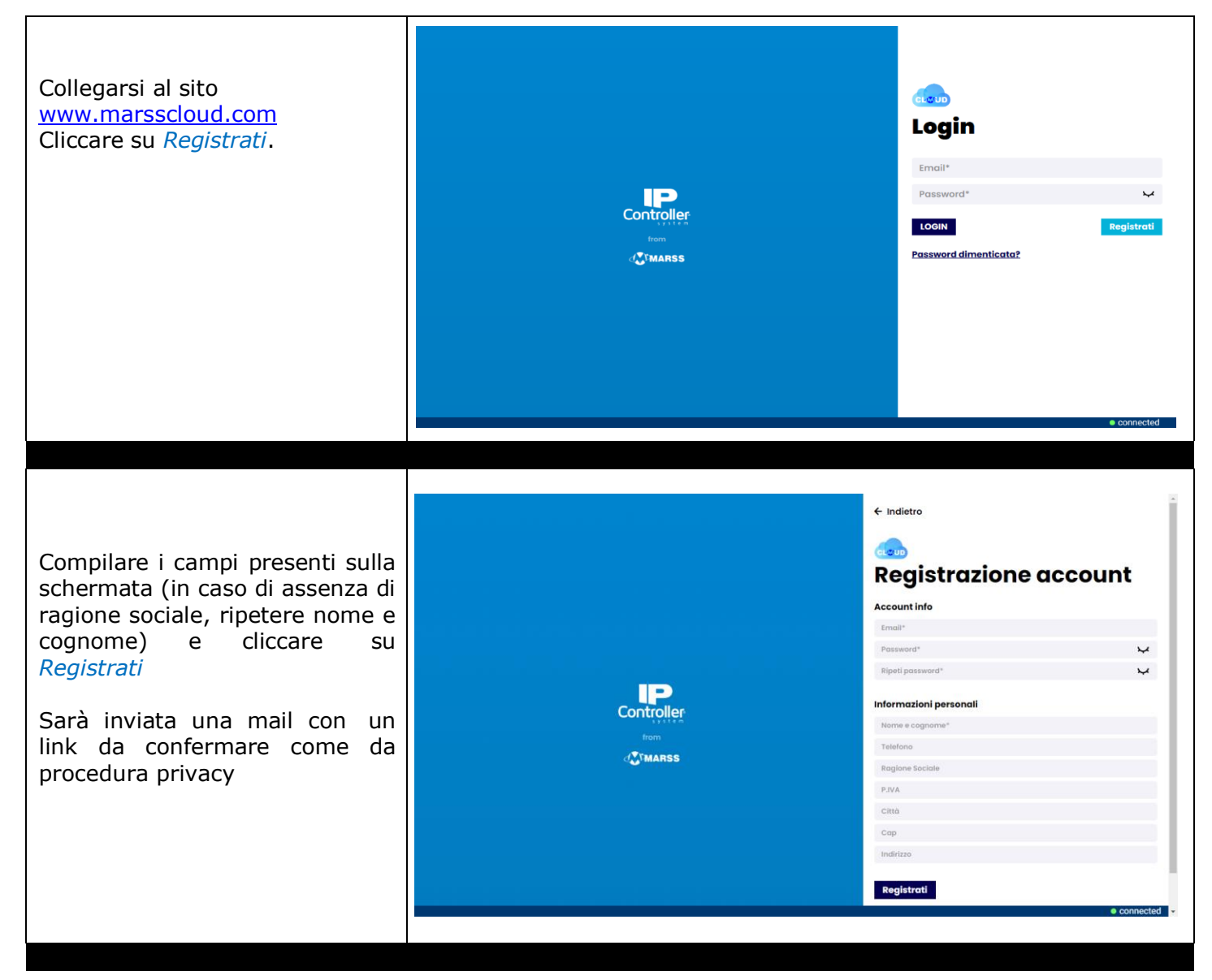

| Inserire la mail e la password<br>utilizzata nella registrazione.                | <image/> <image/> <image/> <image/> <image/> <image/> <image/> <image/> <image/> <image/> <image/> <image/> | Indicitor   Concention   Indicitor   Concention   Indicitor   Concention Concention <p< th=""></p<> |
|----------------------------------------------------------------------------------|----------------------------------------------------------------------------------------------------|----------------------------------------------------------------------------------------------------|
| In questa videata è possibile asso                                               | ciare i propri IP Controller sul proprio                                                                    | Account.                                                                                                    |
| Cliccare su                                                                      | (a)                                                                                                    | • connected                                                                                                    |
| <  1                                                                             | ndietro                                                                                                    |                                                                                                    |
| Ν                                                                                | /ac address                                                                                                 |                                                                                                    |
| L                                                                                | Jsername dispositivo                                                                                        |                                                                                                    |
| F                                                                                | Password dispositivo                                                                                        |                                                                                                    |
| Inserire il MAC Address del module<br>default) e password ( <b>marss</b> di defa | conferma<br>o IP Controller riportato sull'etichetta<br>ault) e cliccare su <i>CONFERMA</i>                 | argentata, username ( <b>admin</b> di                                                                                                    |

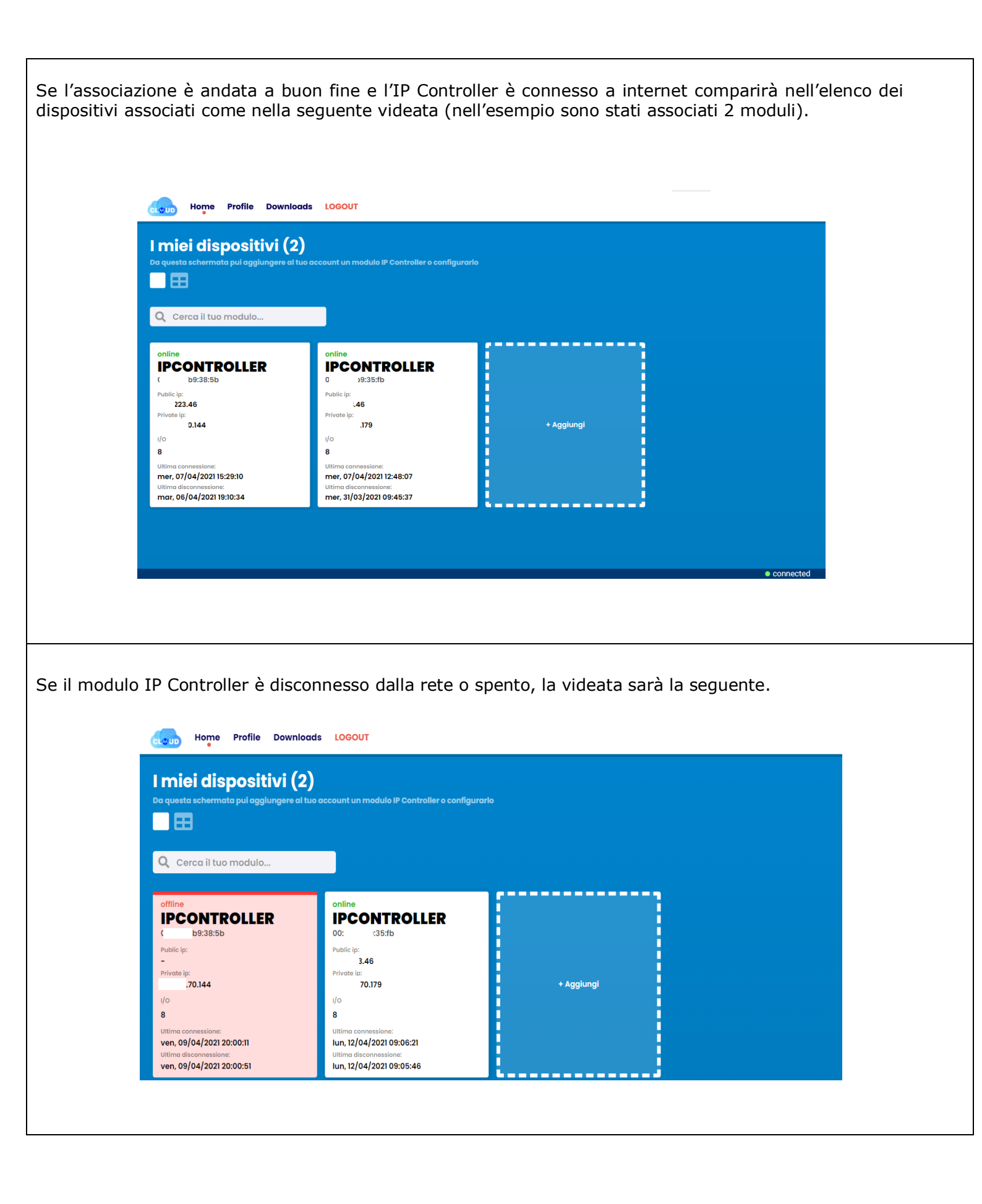

| l miei dispo                                       | ← Indietro            |                          |                            |                                  |                     |          |
|----------------------------------------------------|-----------------------|--------------------------|----------------------------|----------------------------------|---------------------|----------|
| Da questa schermata pui                            | Cancella associazione | LLER                     |                            |                                  |                     |          |
|                                                    | Ingressi / Uscite 📲   | Test Inpu                | uts / Outpu                | its                              |                     |          |
| Cerca II tuo moc                                   | Comunicazione 🗣       | Qui potrai testare il fu | inzionamento del tuo dispo | sitivo e cambiare le etichette d | i ingressi e uscite |          |
| [Online] [Interconnect                             | luca Duck E           | Inputs                   | Outputs                    | <b>T</b> erring (1) a            | <b>0</b>            |          |
| 00:1e:c0:b9:38:5b                                  | Imp. Push             | Etichetta                | Etichetta                  | (Uscita non                      | Con codice          |          |
| Public ip:                                         | Mem. Eventi 🛢         |                          | outi                       | temporizzata)                    |                     |          |
| Private ip:                                        | Sicurezza 👽           | in2                      | out2                       | 0 temporizzata)                  |                     |          |
| 1/0                                                | Bosot 🔿               | in3                      | out3                       | 0 (Uscita non<br>temporizzata)   |                     |          |
| 8<br>Ultima connessione:                           | Reset 👾               | 🛑 in4                    | out4                       | 0 (Uscita non<br>temporizzata)   |                     |          |
| lun, 19/04/2021 09:25:01<br>Ultima disconnessione: |                       | in5                      | out5                       | 0 (Uscita non<br>temporizzata)   |                     |          |
| gio, 15/04/2021 11:20:00                           |                       | in6                      | out6                       | 0 (Uscita non<br>temporizzata)   |                     |          |
|                                                    |                       | in7                      | out7                       | 0 (Uscita non                    |                     |          |
|                                                    |                       | in a                     |                            | temporizzata)                    |                     |          |
|                                                    |                       | 1118                     | outs                       | temporizzata)                    |                     | onnected |
|                                                    |                       |                          |                            |                                  | ● C(                | onnected |

- Visualizzare e modificare **lo stato delle uscite** e le relative etichette
- Visualizzare e modificare **lo stato degli ingressi** e le relative etichette
- Attivare o disattivare l'invio di notifiche push di segnalazione connessione/disconnessione dal CLOUD tramite il pulsante "Imp. Push"
- Configurare i metodi attraverso cui il tuo "IP Controller" ti comunicherà i cambiamenti di stato attraverso il pulsante "Comunicazione"
- Cancellare l'associazione con l'IP Controller selezionato attraverso l'apposito pulsante
   "Cancella Associazione"
- Registrare automaticamente tutti gli accessi eseguiti, nonché tutte le relative attivazioni/disattivazioni delle uscite/ingressi grazie alla sezione "Mem. Eventi"

### **3 NOTE SULLA PROGRAMMAZIONE**

Riassumiamo qui le fasi principali della programmazione, che verrà spiegata nei capitoli seguenti.

#### Vi servirà un PC, un modulo IP CONTROLLER e una connessione internet.

Prima di iniziare eseguire un **reset di fabbrica** dell'apparecchio.

Collegare il modulo IP CONTROLLER ed il PC alla rete LAN o al router. Il modulo è impostato di default per funzionare in modalità **MARSSCLOUD**, per farlo funzionare in modalità IP STATICO (per installatori esperti o per reti che lavorano solo in locale, senza internet) basta modificare la spunta. Vedi capitolo 6.

Scaricare ed installare il software **IPMS** dall'area riservata del sito <u>www.marss.eu</u>

Scaricare e installare l'**APP IP CONTROLLER** sullo smartphone, quindi inserire i dati necessari al collegamento con il modulo.

## A questo punto è già possibile dall'APP accendere e spegnere le uscite del modulo e vedere lo stato degli ingressi.

Per modificare la configurazione di ingressi (NO, NC, bilanciati), delle uscite (bistabili, temporizzate, icone) e delle Notifiche Push, è necessario utilizzare il Software IPMS, in locale o da remoto. Vedi Capitolo 7

Una volta che il sistema funziona, L'UTENTE DEVE CAMBIARE LA PASSWORD DI ACCESSO AL MODULO. Per modificare i valori di username e password bisogna registrarsi su <u>www.marsscloud.com</u> aprire il Menù Edit del proprio modulo IP CONTROLLER ed cliccare sulla sezione **"Sicurezza".** 

#### 4 PASSWORD

Nel sistema IP CONTROLLER esistono 4 tipi di password:

**PASSWORD DI ACCESSO AL MODULO** (Username: admin e PW: marss). Insieme al MAC ADDRESS permettono di collegarsi al modulo dall'APP e da software IPMS. **Dopo l'installazione l'utente deve modificarla** per evitare che altri accedano al modulo. Se viene persa la password, è possibile ripristinarla dal sito marsscloud.com.

**PASSWORD PER APRIRE L'APPLICAZIONE**: di default non attiva, può essere diversa per ogni telefono e modificabile da APP. Se viene persa, sarà necessario rimuovere l'applicazione e reinstallarla

**CODICE MASTER** (**123456**): di default non attiva. Una volta scelta per un'uscita, vale per tutte le applicazioni che la gestiscono. Modificabile da APP. Se viene persa è ripristinabile da software IPMS.

**PASSWORD MARSS CLOUD**: viene creata dall'utente al momento dell'accesso. Serve per registrare il modulo al Server Cloud e quindi modificare la password di accesso al modulo. Se viene persa la password, è possibile ripristinarla dal sito marsscloud.com.

NOTA: in caso di mancanza (o ritorno) di alimentazione o di connessione internet, l'utente riceve una notifica push con scritto "modulo IP CONTROLLER disconnesso" (o connesso) direttamente sul proprio smartphone o tablet.

## 5 MODALITA' DI COLLEGAMENTO

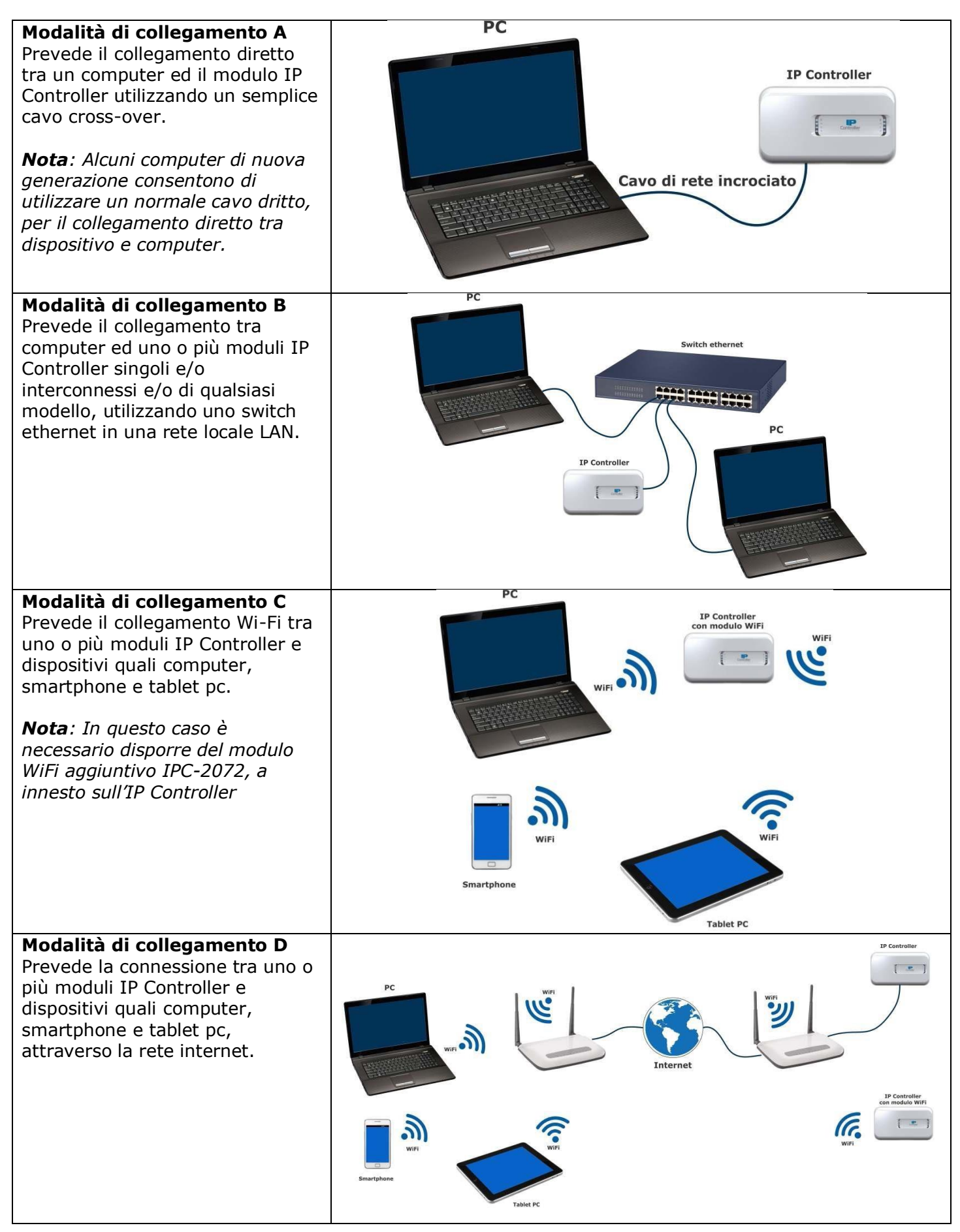

## 6 INSTALLAZIONE

## 6.1 Avvertenze per la sicurezza

L'installazione del prodotto deve essere eseguita da personale qualificato in conformità alle leggi e normative locali sulla sicurezza e nel rispetto del D.M.37/08 (Decreto ministeriale 22 gennaio 2008 n°37) e successive modifiche.

In accordo con la direttiva europea 2004/108/EC (EMC), il prodotto deve essere installato utilizzando dispositivi, cavi ed accessori che consentano di rispettare i requisiti imposti da tale direttiva per le installazioni fisse.

Tenere fisicamente separati i cavi a bassissima tensione, compresi quelli della batteria, dai cavi di tensione.

Solo personale addestrato e autorizzato può intervenire sul prodotto, con lo scopo di effettuare le connessioni descritte nel seguente manuale. In caso di guasto non tentate di riparare il prodotto altrimenti la garanzia non sarà più valida.

Si raccomanda di verificare periodicamente il corretto funzionamento del sistema.

### 6.2 Dati tecnici

| CODICE                            | IPC-3008  | IPC-3108     | IPC-3004        | IPC-3104                        | IPC-3002  | IPC-3102  |  |  |  |  |
|-----------------------------------|-----------|--------------|-----------------|---------------------------------|-----------|-----------|--|--|--|--|
| Ingressi                          | 8         | 3            | 2               | 1                               | 2         |           |  |  |  |  |
| Tipo di                           |           |              | ingolo o donnio | hilanciamonto                   | 1 7Kohm   |           |  |  |  |  |
| ingressi                          |           | NA, NC, S    |                 | Dilanciamento                   | 4.7K01111 |           |  |  |  |  |
| Uscite                            | 8 (4 relè | + 4 0.C.)    | 4 (2 relè       | è + 2 O.C.) 2 (1 relè + 1 O.C.) |           |           |  |  |  |  |
| Uscite relè                       |           | Max. 1A @24V |                 |                                 |           |           |  |  |  |  |
| Uscite O.C.                       |           |              | 50mA @          | 12Vdc                           |           |           |  |  |  |  |
| Alimentazione                     |           |              | 12V             | dc                              |           |           |  |  |  |  |
| Assorbimento                      | 260       | )mA          | 180             | mA                              | 130mA     |           |  |  |  |  |
| Contenitore                       | Plastico  | Guida DIN    | Plastico        | Guida DIN                       | Plastico  | Guida DIN |  |  |  |  |
| Protezione<br>EN60529             | IP40      | IP20         | IP40            | IP20                            | IP40      | IP20      |  |  |  |  |
| Resistenza<br>alla fiamma<br>UL94 | V-0       | -            | V-0             | -                               | V-0 -     |           |  |  |  |  |

## 6.3 Alimentazione e connettore di rete RJ45

I Moduli IP Controller sono equipaggiati con un connettore RJ45 per il collegamento ad uno switch o ad un router.

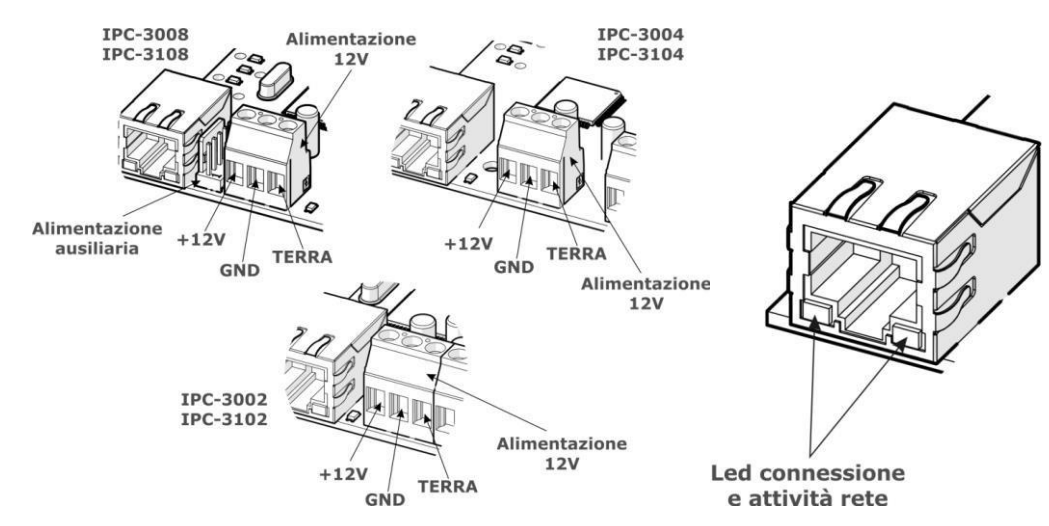

*Nota:* Ogni modulo IP Controller è dotato di sistemi di protezione contro sovratensioni e scariche atmosferiche. Per il corretto funzionamento di tali dispositivi è necessario il collegamento della messa a terra.

## 6.4 Collegamento degli ingressi

Tutti gli ingressi possono essere configurati come:

- Bilanciati con singola o doppia resistenza da 4700ohm per la segnalazione di apertura e manomissione.
- Normalmente Aperti
- Normalmente Chiusi

IPC-3004

**IPC-3104** 

![](_page_10_Figure_5.jpeg)

![](_page_10_Figure_6.jpeg)

Fig. A: Ingressi NC Fig. B: Ingressi NA Fig. C: Ingressi singolo bilanciamento Fig. D: Ingressi doppio bilanciamento

## 6.5 Collegamento delle uscite

Ogni modulo IP Controller è dotato di uscite relè (1, 2 o 4 secondo il modello) e Open Collector (1, 2 o 4 secondo il modello).

# Morsettiere relative alle uscite 1, 2, 3 e 4 per IPC-3008/3108, 1 e 2 per IPC-3004/3104 1 per IPC-3002/3102.

I relè sono a scambio pulito con corrente massima di 1A a 24V.

**IPC-3002** 

IPC-3102

![](_page_10_Figure_12.jpeg)

## Morsettiere relative alle uscite 5, 6, 7 e 8 per IPC-3008/3108, 3 e 4 per IPC-3004/3104 2 per IPC-3002/3102.

![](_page_11_Figure_1.jpeg)

#### Uscita OC Life

I moduli IP Controller sono dotati di un'uscita Open Collector denominata OC Life; durante il normale funzionamento tale uscita risulta chiusa a massa.

Risulta invece aperta (alta impedenza) nei seguenti casi:

- 1. In caso di blocco processore e/o guasto hardware; in tal caso l'apertura avviene entro 60 sec. dal guasto
- 2. În caso di disconnessione dal CLOUD (segnalazione ritardata di circa 45 sec.)
- 3. In caso di disconnessione con il modulo interconnesso (segnalazione ritardata di circa 45 sec.)

L'uscita O.C. Life svolge la suddetta funzione solo in presenza di alimentazione e risulta utile per segnalare anomalie di funzionamento collegandovi ad esempio un segnalatore acustico.

## 6.6 Reset di fabbrica

Il reset permette di riportare il modulo alle impostazioni di fabbrica.

Nel caso di funzionamento in IP STATICO verranno ripristinati tutti i valori di default.

Nel caso di funzionamento in CLOUD tale reset non riguarderà le configurazioni di uscite, ingressi, password, in quanto queste risiedono nel Server Cloud. Il reset completo può essere eseguito solo da MARSSCLOUD

![](_page_12_Figure_4.jpeg)

## 6.7 Modulo Wi-Fi

![](_page_12_Figure_6.jpeg)

#### 6.7.1 Caratteristiche elettriche

| Caratteristiche del modulo Wi-Fi IPC-2072 |                       |  |  |  |  |  |
|-------------------------------------------|-----------------------|--|--|--|--|--|
| Gamma di frequenza                        | Da 2,4 GHz a 2,48 GHz |  |  |  |  |  |
| Standard di comunicazione                 | IEEE 802.11           |  |  |  |  |  |
| Alimentazione                             | Da IP Controller      |  |  |  |  |  |
| Data Rate Max.                            | 1 Mbps                |  |  |  |  |  |
| Temperatura di funzionamento              | Da -20°C a + 85°C     |  |  |  |  |  |
| Sensibilità                               | -91 dBm               |  |  |  |  |  |
| Potenza di trasmissione                   | 10 dBm                |  |  |  |  |  |

Nota: I moduli Wi-Fi IPC-2072 sono supportati dalla versione 3.0 o superiore

#### 6.7.2 Installazione modulo Wi-Fi

Il modulo Wi-Fi deve essere installato sempre a sistema SPENTO, attraverso il connettore ad innesto di cui è provvisto l'IP Controller.

![](_page_13_Figure_2.jpeg)

*Nota:* Prestare la massima attenzione durante l'inserimento del modulo per evitare di danneggiarlo. Nel connettore a bordo del Modulo IP Controller è inserito un piedino di guida: non rimuoverlo per nessun motivo.

#### 6.7.3 Disattivazione del modulo Wi-Fi

Se necessario, è possibile disattivare il modulo WiFi agendo direttamente sull'hardware. Di seguito la procedura:

- 1. A modulo IP Controller acceso, premere e tenere premuto il pulsante di reset per 3 secondi.
- 2. Attendere che il LED CLOUD lampeggi
- 3. Rilasciare il pulsante reset
- 4. Spegnere il modulo, attendere qualche secondo e riaccendere.

Procedura terminata

## 6.8 LED di segnalazione

A bordo del modulo IP Controller sono presenti alcuni Led di segnalazione dello stato di funzionamento.

| O<br>LA<br>CLOU<br>OUT<br>OUT<br>OUT<br>WW               |                                                                     | OUTA<br>OUTA<br>OUTA<br>OUTA<br>OUTA<br>OUTA<br>OUTA<br>OUTA                 |  |  |  |  |
|----------------------------------------------------------|---------------------------------------------------------------------|------------------------------------------------------------------------------|--|--|--|--|
| OK<br>LAN<br>CLOUD<br>OUT1<br>PWR                        | OUT2<br>OUT3<br>OUT4                                                | LAN (LED2)<br>CLOUD (LED3)<br>OUT1 (LED4)<br>OUT2 (LED5)                     |  |  |  |  |
| Led OK:                                                  | Indica lo stato dell'uscita O.C.<br>massa                           | Life: Quando è acceso l'uscita O.C. Life è chiusa a                          |  |  |  |  |
| Led LAN:                                                 | Il led lampeggia durante il nori<br>fornisce delle segnalazione dur | male funzionamento; inoltre, insieme al led CLOUD,<br>ante la fase di reset. |  |  |  |  |
| Led CLOUD                                                | Il led è acceso quando il modulo è connesso al server cloud         |                                                                              |  |  |  |  |
| Led PWR                                                  | Indica la presenza di alimentazione                                 |                                                                              |  |  |  |  |
| Led OUT1, OUT2,<br>OUT3, OUT4, OUT5,<br>OUT6, OUT7, OUT8 | Indicano lo stato delle rispettive uscite                           |                                                                              |  |  |  |  |

### 7 **RISOLUZIONE DEI PROBLEMI**

#### COSA FARE SE...

#### Il modulo non si accende

Verificare la tensione di alimentazione, la corretta corrispondenza delle polarità.

#### I led del connettore RJ45 non lampeggiano

Verificare il cavo di rete e che il Plug RJ45 sia effettivamente inserito nel connettore del modulo IP Controller e dello switch, o del router.

#### Led CLOUD spento

Se non si accende entro pochi secondi significa che il modulo IP Controller non riesce a connettersi al server Cloud.

Verificare che il router sia acceso e funzionante, testando la connessione ad internet da un altro PC presente nella struttura.

Se sono stati modificati i parametri di rete, verificare che la programmazione sia stata effettuata correttamente.

Se installato, verificare il corretto funzionamento del modulo Wi-Fi. Verificare che il dispositivo sia raggiungibile sulla rete locale LAN.

#### Il software IPMS non si avvia o non funziona correttamente

Verificare la versione di ".NET Framework" disponibile sul proprio PC e, se necessario aggiornarla alla versione più recente. Èpossibile effettuare questa operazione consultando il sito <u>https://dotnet.microsoft.com/download/dotnet-framework</u>

## 8 ACCESSO ALLA CONFIGURAZIONE

Per accedere alla programmazione dell'IP Controller è necessario scaricare l'applicativo IPMS dal sito <u>www.marss.eu</u>, (è necessario avere sul proprio PC una versione recente di ".Net Framework"), avviarlo ed eseguire laseguente procedura:

## 8.1 Modalità CLOUD

| Accedere con le stesse                                    | Accedi su Marss Cloud                                                             |
|-----------------------------------------------------------|-----------------------------------------------------------------------------------|
| Credenziali utilizzate su "Marss                          |                                                                                   |
| Cloud″                                                    | Email                                                                             |
|                                                           | Email                                                                             |
|                                                           | Password bed                                                                      |
|                                                           |                                                                                   |
|                                                           | Accedi                                                                            |
|                                                           |                                                                                   |
| Il software si avvia mostrando                            | 😫 IPMS File Centralizzazione 🛛 🔿 🖶 - 🗗 X                                          |
| di questa schermata viene                                 | IP                                                                                |
| visualizzato il nome dell'utente                          | Controller                                                                        |
| che ha effettuato l'acceso,                               | Mario Rossi                                                                       |
| seguito dal pulsante <b>"Aggiungi</b>                     |                                                                                   |
| <b>Gruppo</b> ". Il primo gruppo cui e                    | + Agguing gruppo                                                                  |
| moduli "IP Controller" viene                              |                                                                                   |
| mostrato di <b>"default"</b> in basso                     |                                                                                   |
| a sinistra con la dicitura "No                            | NoGroup                                                                           |
| <b>Group</b> ", è sufficiente cliccare su                 | Tothe depositio 0 Indites                                                         |
| quest'ultimo per iniziare la<br>procedura di associazione |                                                                                   |
|                                                           |                                                                                   |
|                                                           |                                                                                   |
|                                                           |                                                                                   |
|                                                           | Moduli                                                                            |
| Apparirà la schermata mostrata                            | ≠1/0 Hostname Mac-Address Modalita Autorizzazione Modulo Remoto + Aggiungi modulo |
| qui accanto, <b>cliccare</b> sul                          |                                                                                   |
| dicitura <b>"Aggiungi modulo"</b>                         |                                                                                   |
|                                                           |                                                                                   |
|                                                           |                                                                                   |
|                                                           |                                                                                   |
|                                                           |                                                                                   |
| Si aprirà la sequente finestra                            | × · · · · · × ·                                                                   |
| dove verrà richiesto di inserire                          | Aggiungi modulo                                                                   |
| tutte le credenziali dell'IP                              | Cloud                                                                             |
| Controller che si intende                                 |                                                                                   |
| compilare i campi richiesti.                              |                                                                                   |
| "Nome Modulo" a scelta                                    | Mac-Address Q                                                                     |
| dell'utente. Il <b>"Mac-Address"</b> è                    | Username dispositivo                                                              |
| riportato sull'etichetta argentata                        | Password dispositivo                                                              |
| Username: admin (default)                                 |                                                                                   |
| Password: <b>marss</b> (default)                          | Accocia                                                                           |
| Cliccare su "ASSOCIA"                                     | Associa                                                                           |
|                                                           |                                                                                   |

| Quando appare la seguente                                                                            | 🙁 IPMS File                              | Centralizzazione | 9    |             |         |                  |            | A:           |        |           |       | n        | ۲             | - 0       | ı x      |
|----------------------------------------------------------------------------------------------------|------------------------------------------|------------------|------|-------------|---------|------------------|------------|--------------|--------|-----------|-------|----------|---------------|-----------|----------|
| connessi al modulo IP Controller,                                                                    | #1/0                                     | Hostname         |      | Mac-Address |         | Modalita         | Modu       | Autorizzazio | one    | Modulo Re | moto  |          |               | + Aggiung | i modulo |
| è possibile cliccare sull'icona 🧐<br>a destra per accedere al menù di<br>configurazione.             | (الله الله الله الله الله الله الله الله | ip               |      | 38:5b       |         | F:               |            | <u>*</u> 2   | t,     |           | 35:fb | ŵ        | Û             |           |          |
| Cliccando invece sull'icona<br>sarà possibile cancellare e<br>rimuovere l'IP Controller<br>associato |                                          |                  |      |             |         |                  |            |              |        |           |       |          |               |           |          |
|                                                                                                    | P IPMS Ella                              | Contralivoration |      |             |         |                  |            | 56)          |        |           |       |          | <b>A</b>      | _         |          |
|                                                                                                    | T/O Input/Out                            | nut              |      |             | Usc     | ite              | 1.30.      | 50)          |        |           |       | Ingressi |               |           |          |
| Quindi cliccare sull'icona 🔯 per                                                                     | Widget                                   |                  | #    | Etichetta   | Tempor. | lcona segui ing. | Con codice | Start & Stop | Codice | Push      |       |          |               |           |          |
|                                                                                                    | Matrice                                  |                  | • 1  | out1        | 0       | ON               | OFF        | ON           |        | NEVER     | ON OF | F ALWAYS | 8             |           |          |
| accedere al <b>"Menù Edit".</b>                                                                      | Comunica:                                | zione            | 2    | out2        | 0       | ON               | OFF        | OFF          |        | NEVER     | ON OF | F ALWAYS | -             |           |          |
|                                                                                                    | 🖧 Utenti                                 |                  | • 3  | out3        | 0       | ON               | OFF        | OFF          |        | NEVER     | ON OF | F ALWAYS |               |           |          |
| Si aprira la schermata accanto.                                                                      | Template                                 |                  | •    |             |         | 01               | OFF        |              |        | NEVED     | 01 05 |          |               |           |          |
| Ora à possibile procedere alla                                                                       | Fasce Oran                               | rie              | • •  | GULA        | •       | -                |            |              |        |           |       |          |               |           |          |
| configurazione del modulo IP                                                                         |                                          |                  | 5    | out5        | 0       | ON               | OFF        | OFF          |        | NEVER     | ON OF | F ALWAYS |               |           |          |
| Controller.                                                                                          |                                          |                  | 6    | out6        | 0       | ON               | OFF        | OFF          |        | NEVER     | ON OF | F ALWAYS | <b></b>       |           |          |
|                                                                                                    |                                          |                  | 7    | out7        | 0       | ON               | OFF        | OFF          |        | NEVER     | ON OF | F ALWAYS |               |           |          |
|                                                                                                    |                                          |                  | 8    | out8        | 0       | ON               | OFF        | OFF          |        | NEVER     | ON OF | F ALWAYS | \$            |           |          |
|                                                                                                    |                                          |                  | 9    | out9        | 0       | ON               | OFF        | OFF          |        | NEVER     | ON OF | F ALWAYS | \$            |           |          |
|                                                                                                    | Salva con                                | figurazione      | • 10 | out10       | 0       | ON               | OFF        | OFF          |        | NEVER     | ON OF | F ALWAYS |               |           |          |
|                                                                                                    | •                                        |                  | • 11 | out11       | 0       | ON               | OFF        | OFF          |        | NEVER     | ON OF | F ALWAYS | <pre>\$</pre> |           |          |
|                                                                                                    |                                          |                  |      |             |         |                  |            |              |        |           |       |          |               |           |          |

### 9 GUIDA ALLA PROGRAMMAZIONE

#### 9.1 Menù Edit

Accedendo a questa sessione di programmazione dell'IP CONTROLLER è possibile:

- 1) Configurare gli Ingressi e le Uscite
- 2) Personalizzare le icone di ciascuna uscita/ingresso attraverso la sezione "Widget"
- 3) Configurare l'interconnessione tra due moduli IP Controller attraverso la sezione "Matrice"
- Configurare i metodi attraverso cui il tuo IP Controller comunicherà i cambiamenti di stato attraverso la sezione "Comunicazione"
- 5) **Registrare** nuovi utenti "ospiti" cui permettere di accedere al modulo IP Controller attraverso la sezione "**Utenti**"
- 6) **Personalizzare** la visualizzazione dell'interfaccia grafica di ciascun utente collegato all'IP Controller attraverso la sezione **"Template"**
- 7) **Impostare** le fasce orarie in cui ciascun utente ha la possibilità di accedere alle funzioni dell'IP Controller, attraverso apposita sezione **"Fasce Orarie".**
- Visualizzare lo storico completo di tutti gli accessi nonché le relative attivazioni eseguite dall'utente o dagli utenti attraverso la sezione "Eventi".

|            | PMS File             |   |    |           |         | ip (             | 0:b9:38    | :5b)         |        |       |    |       | n      | ۲  | - | ٥ | × |
|------------|----------------------|---|----|-----------|---------|------------------|------------|--------------|--------|-------|----|-------|--------|----|---|---|---|
| I/O        | Input/Output         |   |    |           | Usc     | ite              |            |              | -      |       |    | Ingre | essi   |    |   |   |   |
|            | Widget               |   | #  | Etichetta | Tempor. | lcona segui ing. | Con codice | Start & Stop | Codice | Push  |    |       |        |    |   |   |   |
|            | Matrice              | • | 1  | out1      | 0       | OFF              | OFF        | ON           |        | NEVER | ON | OFF   | ALWAYS | \$ |   |   |   |
| <b>@</b> ) | Comunicazione        | • | 2  | out2      | 0       | OFF              | OFF        | OFF          |        | NEVER | ON | OFF   | ALWAYS | \$ |   |   |   |
| 8          | Utenti               | • | 3  | out3      | 0       | OFF              | OFF        | OFF          |        | NEVER | ON | OFF   | ALWAYS | \$ |   |   |   |
|            | Template             | • | 4  | out4      | 0       | OFF              | OFF        | OFF          |        | NEVER | ON | OFF   | ALWAYS | -  |   |   |   |
| ĥ          | Fasce Orarie         | • | 5  | out5      | 0       | OFF              | OFF        | OFF          |        | NEVER | ON | OFF   | ALWAYS | \$ |   |   |   |
|            | Eventi               | • | 6  | out6      | 0       | OFF              | OFF        | OFF          |        | NEVER | ON | OFF   | ALWAYS | -  |   |   |   |
|            |                      | • | 7  | out7      | 0       | OFF              | OFF        | OFF          |        | NEVER | ON | OFF   | ALWAYS | -  |   |   |   |
|            |                      | • | 8  | out8      | 0       | OFF              | OFF        | OFF          |        | NEVER | ON | OFF   | ALWAYS | -  |   |   |   |
|            |                      | • | 9  | ipc1      | 0       | OFF              | OFF        | OFF          |        | NEVER | ON | OFF   | ALWAYS | -  |   |   |   |
|            | Salva configurazione | • | 10 | ipc2      | 0       | OFF              | OFF        | OFF          |        | NEVER | ON | OFF   | ALWAYS | -  |   |   |   |

### 9.2 Parametri di rete

| Direttamente da <b>IPMS non è</b><br><b>possibile modificare i</b><br><b>parametri di rete</b> . Questa<br>operazione si effettua <b>da web</b><br><b>server.</b><br>Inserire nella barra di ricerca<br><b>l'indirizzo IP</b> del Modulo "IP<br>Controller" (Per conoscere<br>l'indirizzo IP dello stesso è<br>sufficiente eseguire una<br>scansione attraverso un qualsiasi<br>IP Scanner)                                                                                                    | 192.168 <mark>70.144</mark> /protect/config.htm?<br>Verificare                                                                                                    |
|----------------------------------------------------------------------------------------------------|----------------------------------------------------------------------------------------------------|
| Una volta <b>inserito l'ip</b> esatto e<br>dato invio sulla tastiera <b>apparirà</b><br>la seguente schermata. Laddove<br>dovessero essere richiesti<br>Username e Password inserire le<br>seguenti credenziali:<br>Username: <b>admin</b><br>Password: <b>marss</b><br>Quindi cliccare su <b>"Accedi</b> "                                                                                                    | Image: Second State       Image: Second State         Image: Second State       Second State         Image: Second State       Accedi         Image: Second State       Image: Second State         Image: Second State       Second State         Image: Second State       Image: Second State         Image: Second State       Image: Second State                                                                                                    |
| In questa videata è possibile<br>modificare, se necessario, i<br>parametri di rete.<br>Il parametro <b>Host</b> , di default<br><i>IPCONTROLLER</i> è molto<br>importante perché rappresenta<br>il nome del dispositivo; questo<br>valore, che può essere di tipo<br>alfanumerico <b>e non deve</b><br><b>contenere spazi</b> , sarà<br>presente nel testo della Notifica<br>Push, che vedremo in seguito.<br>Terminata la programmazione,<br>cliccare su <i>Invia Configurazione</i> .                                                                                                    | Impostazioni Utente       Host:       IPCONTROLLER       MODO DI FUNZIONAMENTO         MAC Address:       00:04:A3:1       IP STATICO       ●         Impostazioni Utente       Abilita DHCP 🗶       ●         Configurazione       IP Locale:       192.168.1.204         Disconnetti       Gateway:       192.168.1.254         DNS 1:       192.168.1.254         DNS 2:       0.0.0.0         Invia Configurazione       Invia Configurazione                                                                                                    |
|                                                                                                    | (df 2010)<br>Back Aggiorna 100%                                                                                                    |
| Da questa stessa videata cliccando su<br>Impostazioni Utente è possibile<br>modificare username e password nel<br>caso in cui siano state modificate dal<br>MARSSCLOUD ad IP Controller<br>disconnesso.<br>Username e password dell'IP Controller<br>risiedono nel MARSSCLOUD, per cui se<br>dallo stesso MARSSCLOUD si effettua un<br>cambio username e password con l'IP<br>Controller disconnesso, quest'ultimo non<br>riceve la comunicazione. Quindi è<br>necessario accedere a Impostazioni<br>Utente modificare i parametri nell'IP<br>Controller in modo tale che una volta<br>connesso venga riconosciuto dal<br>MARSSCLOUD.<br>IMPORTANTE:<br>In modalità CLOUD username e<br>password vanno modificate<br>categoricamente dal MARSSCLOUD,<br>altrimenti il modulo non sarà più<br>raggiungibile. | Pagina<br>Iniziale Username Attuale: Impostazioni Utente Nuovo Username: Configurazione Conferna Username: Nuova Password: Disconnetti Conferna Password: Invia Configurazione Username: Invia Configurazione Username: Invia Configurazione Invia Configurazione Invia Configura |

## 9.2 Impostazioni Wi-Fi

| Cliccardo sul tasto<br>Impostazione WIFI è possibile<br>programmare il modulo Wi-Fi.<br>Inserire l'SSID, cioè il nome<br>della rete wi-fi<br>e' consigliabile non modificare il<br>campo Canali<br>Nel campo Autenticazione è<br>possibile selezionare il tipo di<br>protezione della rete wi-fi<br>contro Canali<br>Nel campo Autenticazione è<br>possibile selezionare il tipo di<br>protezione cella rete wi-fi<br>cliccare sul tasto Invia<br>Configurazione.<br>A questo punto la<br>programmare la voce Attiva wifi e<br>cliccare su Invia Configurazione.<br>A questo punto la<br>programmare la voce Attiva wifi e<br>cliccare su Invia Configurazione.<br>A questo punto la<br>programmare la voce Attiva wifi e<br>cliccare su Invia Configurazione.<br>A questo punto la<br>programmare la voce Attiva wifi e<br>cliccare su Invia Configurazione.<br>A questo punto la<br>programmare la voce Attiva wifi e<br>cliccare su Invia Configurazione. |                                                                                                    |                                                                                       |                                                                                                    |
|----------------------------------------------------------------------------------------------------|----------------------------------------------------------------------------------------------------|---------------------------------------------------------------------------------------|----------------------------------------------------------------------------------------------------|
| Othersd P103 NB0900011, v13         Inserrire I'SSID, cioè il nome<br>della rete wi-fi         E' consigliabile non modificare il<br>campo Autenticazione è<br>possibile selezionare il tipo di<br>protezione della rete wi-fi:<br>OPEN, cioè priva di password<br>Wi-FI, o con password del tipo<br>WPA, WPA2 o Auto WPA.         Terminata la compilazione<br>cliccare sul tasto Invia<br>configurazione.         A questo punto la<br>programmazione WIFI è stata<br>inviata al modulo IP Controller<br>ma non è attiva. Per attivaria<br>spuntare la voce Attiva wifi e<br>cliccare sul Invia Configurazione.         Michael a voce Attiva wifi e<br>cliccare sul Invia Configurazione.         Michael a voce Attiva wifi e<br>cliccare sul Invia Configurazione.                                                                                                    | Cliccando sul tasto<br><i>Impostazione WIFI</i> è possibile<br>programmare il modulo Wi-Fi.                                                                                                    | Pagina<br>Iniziale<br>Impostazioni Utente<br>Configurazione<br>di Rete<br>Disconnetti | Hosi: IPCONTROLLER MODO DI FUNZIONAMENTO<br>MARSSCLOUD ●<br>IP STATICO ●<br>Abilita DHCP ■<br>IP Locale: 192.168.1.209<br>Porta Locale: 26501<br>Gateway: 192.168.1.254<br>Subnet Mask: 255.255.0<br>DNS 1: 192.168.1.254<br>DNS 2: 0.0.00<br>Invia Configurazione                                                                                                    |
| Inserire I'SSID, cioè il nome<br>della rete wi-fi<br>E' consigliabile non modificare il<br>campo Canali<br>Nel campo Autenticazione è<br>possibile selezionare il tipo di<br>protezione della rete wi-fi<br>OPEN, cioè priva di password<br>Wi-FL, o con password del tipo<br>WPA, WPA2 o Auto WPA.<br>Terminata la compilazione<br>cliccare sul tasto Invia<br>configurazione.<br>A questo punto la<br>programmazione WIFI è stata<br>inviata al modulo IP Controller<br>ma non è attiva. Per attivaria<br>spuntare la voce Attiva wifi<br>cliccare su Invia Configurazione.                                                                                                    |                                                                                                    |                                                                                       | © Marss srl P.IVA 04079900751 - v4.0                                                                                                    |
| Inserire I'SSID, cioè il nome<br>della rete wi-fi<br>E' consigliabile non modificare il<br>campo Canali<br>Nel campo Autenticazione è<br>possibile selezionare il tipo di<br>protezione della rete wi-fi<br>OPEN, cioè priva di password<br>Wi-FI, o con password del tipo<br>WPA, WPA2 o Auto WPA.<br>Terminata la compilazione<br>cliccare sul tasto Invia<br>configurazione.<br>A questo punto la<br>programmazione WIFI è stata<br>inviata al modulo IP Controller<br>ma non è attiva. Per attivarla<br>spuntare la voce Attiva wifi e<br>cliccare su Invia Configurazione.<br>A questo punto la<br>programmazione WIFI è stata<br>inviata al modulo IP Controller<br>ma non è attiva. Per attivarla<br>spuntare la voce Attiva wifi e<br>cliccare su Invia Configurazione.                                                                                                    |                                                                                                    | Back                                                                                  | Aggiorna J                                                                                                    |
| A questo punto ha<br>programmazione WIFI è stata<br>inviata al modulo IP Controller<br>ma non è attiva. Per attivarla<br>spuntare la voce Attiva wifi e<br>cliccare su Invia Configurazione.                                                                                                    | Inserire l' <b>SSID</b> , cioè il nome<br>della rete wi-fi<br>E' consigliabile non modificare il<br>campo <b>Canali</b><br>Nel campo <b>Autenticazione</b> è<br>possibile selezionare il tipo di<br>protezione della rete wi-fi:<br><b>OPEN</b> , cioè priva di password<br>Wi-FI, o con password del tipo<br>WPA, WPA2 o Auto WPA.<br>Terminata la compilazione<br>cliccare sul tasto <u>Invia</u><br><i>configurazione</i> . | Pagina<br>Impostazioni Utente<br>Configurazione<br>di Refe<br>Disconnetti             | SSID: IPController<br>Cazali: 1,2,3,4,5,6,7,8,9,10,11,12,13 × Active Passive scan<br>Autesticazione: OPEN •<br>Password:<br>Invia Configurazione                                                                                                    |
| Back Aggiorna 100%                                                                                                    | A questo punto la<br>programmazione WIFI è stata<br>inviata al modulo IP Controller<br><b>ma non è attiva</b> . Per attivarla<br>spuntare la voce <b>Attiva wifi</b> e<br>cliccare su <i>Invia Configurazione</i> .                                                                                                    | Pagina<br>Iniziale<br>Impostazioni Utente<br>Configurazione<br>di Rete<br>Disconnetti | Host:       IPCONTROLLER       MODO DI FUNZIONAMENTO<br>MARSSCLOUD         MAC Address:       ( D0:6A         bilita DHCP ≥         Porta Locale:       192.168.1.204         Porta Locale:       26501         Gateway:       192.168.1.254         Subaet Mask:       255.255.255.0         DNS 1:       192.168.1.254         DNS 2:       0.0.0         Invia Configurazione |
|                                                                                                    |                                                                                                    | Back                                                                                  | Aggiorna 100%                                                                                                    |

## 9.3 Configurazioni Uscite

Cliccando sulla sezione **Input/Output** è possibile programmare le uscite del modulo IP Controller.

Selezionare l'uscita da programmare;

Nel campo *Etichetta* inserire il testo desiderato, (max. 10 caratteri alfanumerici), da assegnare a quell'uscita

Nel campo *Temporizzazione* inserire il tempo, espresso in secondi, di attivazione dell'uscita. Il valore 0 significa che l'uscita sarà bistabile

Spuntare la voce *Icona segue ingresso* se si desidera che l'icona dell'uscita che si sta configurando segua lo stato dell'ingresso di riferimento. Es: Se si spunta *Icona segue ingresso* all'uscita 1, l'icona dell'uscita 1 seguirà lo stato dell'ingresso 1, mentre l'uscita seguirà il suo normale corso come bistabile o temporizzata

Spuntare la voce *con codice* se si desidera che l'attivazione dell'uscita sia protetta da codice. Di conseguenza inserire codice che desidera il si nell'apposito spazio accanto all'uscita. Il codice di default è 123456.

Spuntare la voce *START&STOP* se si desidera attribuire tale funzione all'uscita in questione.

Vedi capitolo 9.3.1 START/STOP

Nella colonna Push selezionare la casella "Never" se non si vuole mai ricevere notifiche push, selezionare la casella "On" se si vuole ricevere la notifica push soltanto quando l'uscita è attiva, viceversa selezionare la casella "Off" se si vuole ricevere la notifica push solamente quando l'uscita NON è attiva, infine selezionare la casella "Always" se si vuole "in ogni caso" ricevere la notifica push. Terminata la programmazione cliccare su Salva Configurazione.

![](_page_21_Picture_10.jpeg)

#### 9.3.1 Funzione START/STOP Uscite Nel menù Configurazione Uscite è Etichetta Start & Stop # Tempor. Icona segui ing. Con codice possibile, spuntando la voce, START/STOP, gestire in maniera ON OFF 0 ON out1 semplificata una qualsiasi "utenza" in modo temporizzato, ad esempio sistema di riscaldamento 0 raffreddamento, sistemi di irrigazione etc.. Contatto Caldaia **IP** Controller ¢rono/termostato Ingresso T OUT1 Di seguito esempio di una un NC programmazione particolare е cablaggio per la gestione di un qualsiasi Crono/Termostato al fine di controllare NO il proprio impianto di riscaldamento. IN1 NC IN1 С 4 Home **Funzionamento Start/Stop** sull'APP IPController Cliccando sull'icona dell'uscita dove è out1

stata attivata la funzione START/STOP si apre la schermata a fianco, ora sarà possibile programmare l'uscita.

![](_page_22_Figure_2.jpeg)

| Impostare <b>il tempo</b> espresso in <b>"ore e</b><br><b>minuti"</b> per cui si desidera che l'uscita<br>rimanga abilitata.                                                                                                    | ← Home :                                                                                                    |
|----------------------------------------------------------------------------------------------------|----------------------------------------------------------------------------------------------------|
| Dopo aver impostato il valore, cliccare<br>sull'icona <i>START</i> . Tale valore<br>corrisponderà al tempo e s a t t o in<br>cui si <b>accenderà il</b> sistema di<br>riscaldamento/raffreddamento<br>indipendentemente dalla<br>programmazione del<br>Crono/Termostato. Questo valore non<br>può essere 0 (zero) o maggiore di 12<br>ore  | ore         minutt           03         10           04         11           05         12           06         13           07         14 |
| Per disattivare l'uscita premere<br>nuovamente <i>START</i> .                                                                                                    | STATT STOP                                                                                                    |
| Impostare <b>il tempo</b> espresso in <b>"ore e</b><br><b>minuti"</b> per cui si desidera che l'uscita<br>rimanga abilitata.                                                                                                    | ← Home :                                                                                                    |
| Dopo aver impostato il valore, cliccare<br>sull'icona <i>START</i> . Tale valore<br>corrisponderà al tempo e s a t t o in<br>cui si <b>accenderà il</b> sistema di<br>riscaldamento/raffreddamento<br>indipendentemente dalla<br>programmazione del<br>Crono/Termostato. Questo valore non<br>può essere 0 (zero) o maggiore di 12<br>ore. | ore         minuti           06         12           07         13           08         14           09         15           10         16 |
| Per disattivare l'uscita premere<br>nuovamente <i>START</i> .                                                                                                    |                                                                                                    |
| Impostando il valore 0 (zero) il sistema<br>di riscaldamento/raffreddamento<br>rimarrà <b>spento</b> fino alla modifica di<br>quel valore.                                                                                                    |                                                                                                    |
| Per disattivare il blocco dell'uscita premere nuovamente <i>STOP</i> .                                                                                                    |                                                                                                    |

## 9.4 Configurazione Ingressi

| <u> </u>                                                                                                    |                                                   |                               |            |        |                    |       |          |     |             |               |   |   |    |
|----------------------------------------------------------------------------------------------------|---------------------------------------------------|-------------------------------|------------|--------|--------------------|-------|----------|-----|-------------|---------------|---|---|----|
| Cliccando su <b>Input/Output, di</b><br><b>conseguenza "ingressi" in alto</b><br><b>a destra,</b> è possibile<br>programmare gli ingressi del<br>modulo IP Controller. |                                                   |                               |            |        |                    |       |          |     |             |               |   |   |    |
| Nel campo <i>Etichetta</i> inserire il testo desiderato da assegnare a quell'ingresso                                                                                  | PMS File Centralizzazion                          | 18                            |            | Uscite | ip (00: 5b)        |       |          |     |             | C<br>Ingressi | 0 | - | σ× |
| Spuntare la voce <i>Ingresso</i>                                                                                                    | Widget Matrice                                    | #                             | Etichetta  | OFF    | Bilanciamento      | Push  | ON       | OFF | TAMPER ALWA | s             |   |   |    |
| collegando un pulsante a<br>quell'ingresso si attivi l'uscita di                                                                                                    | <ul> <li>Comunicazione</li> <li>Utenti</li> </ul> | <ul><li>2</li><li>3</li></ul> | in2<br>in3 | OFF    | Normalmente aperto | NEVER | ON<br>ON | OFF | TAMPER ALWA | 'S<br>'S      |   |   |    |
| riferimento. Es: Se si spunta<br>Ingresso pulsante all'ingresso 1,                                                                                                    | Template                                          | • 4                           | in4        | OFF    | Normalmente aperto | NEVER | ON       | OFF | TAMPER ALWA | '5            |   |   |    |
| all'apertura o chiusura dello<br>stesso ingresso tramite un                                                                                                    | -                                                 | <ul><li>5</li><li>6</li></ul> | in5<br>in6 | OFF    | Normalmente aperto | NEVER | ON       | OFF | TAMPER ALWA | 'S<br>'S      |   |   |    |
| pulsante, si attiverà l'uscita 1 che<br>seguirà il suo normale corso come                                                                                              |                                                   | • 7                           | in7        | OFF    | Normalmente aperto | NEVER | ON       | OFF | TAMPER ALWA | 'S            |   |   |    |
| bistabile o temporizzata, a seconda della programmazione.                                                                                                    |                                                   | 8                             | in8        | OFF    | Normalmente aperto | NEVER | ON       | OFF | TAMPER ALWA | 5             |   |   |    |
| Selezionare una delle opzioni<br>disponibili pol monù a tondina                                                                                                    | Salva configurazione                              |                               |            |        |                    |       |          |     |             |               |   |   |    |
| bilanciamento (normalmente<br>aperto o normalmente chiuso).                                                                                                    |                                                   |                               |            |        |                    |       |          |     |             |               |   |   |    |
| Selezionare la notifica push d'interesse.                                                                                                    |                                                   |                               |            |        |                    |       |          |     |             |               |   |   |    |
| Terminata la programmazione cliccare su <i>Salva Configurazione.</i>                                                                                                   |                                                   |                               |            |        |                    |       |          |     |             |               |   |   |    |
|                                                                                                    | 1                                                 |                               |            |        |                    |       |          |     |             |               |   |   |    |

## 9.5 Test Uscite/Ingressi

| Cliccando sul tasto                     |                           |            |           |         |                  |            |              |        |       |    |           |                  |   |   |   |
|-----------------------------------------|---------------------------|------------|-----------|---------|------------------|------------|--------------|--------|-------|----|-----------|------------------|---|---|---|
|                                         | IPMS File Centralizzazion | ne         |           |         | ip (             | DO:        |              |        |       |    | n         | •                | - | ٥ | × |
| 2                                       | 1/0 Input/Output          |            |           | Usc     | ite              |            |              | _      |       |    | Ingressi  | •                |   |   |   |
|                                         | Widget                    | #          | Etichetta | Tempor. | Icona segui ing. | Con codice | Start & Stop | Codice | Push  |    |           | $\left( \right)$ |   |   |   |
|                                         | Matrice                   | • 1        | out1      | 0       | OFF              | OFF        | ON           |        | NEVER | ON | FF ALWAYS |                  |   |   |   |
| à possibila tostarala uscita a gli      | Comunicazione             | 2          | out2      | 0       | OFF              | OFF        | OFF          |        | NEVER | ON | FF ALWAYS |                  |   |   |   |
| ingressi del modulo IPController.       | 📇 Utenti                  | <b>9</b> 3 | out3      | 0       | OFF              | OFF        | OFF          |        | NEVER | ON | FF ALWAYS |                  |   |   |   |
| <b></b>                                 | Template                  | 4          | out4      | 0       | OFF              | OFF        | OFF          |        | NEVER | ON | FF ALWAYS | \$               |   |   |   |
| Cliccando sull'Icona si attiva l'uscita | Fasce Orarie              | 6 5        | out5      | 0       | OFF              | OFF        | OFF          |        | NEVER | ON | FF ALWAYS | 8                |   |   |   |
| di riferimento.                         | Eventi                    | 6          | out6      | 0       | OFF              | OFF        | OFF          |        | NEVER | ON | FF ALWAYS |                  |   |   |   |
|                                         |                           | • 7        | out7      | 0       | OFF              | OFF        | OFF          |        | NEVER | ON | FF ALWAYS |                  |   |   |   |
|                                         |                           | 8          | out8      | 0       | OFF              | OFF        | OFF          |        | NEVER | ON | FF ALWAYS |                  |   |   |   |
|                                         |                           |            |           |         |                  |            |              |        |       |    |           |                  |   |   |   |

### 9.6 Impostazioni Push

Cliccando su *Imp. Push su marsscloud.com* è possibile programmare l'invio delle notifiche push.

Le notifiche push sono un sistema di comunicazione di ultima generazione e disponibili sui sistemi operativi IOS e Android. Tali messaggi non prevedono costi, come i normali SMS, e vengono inviati dall'IP Controller alle APP tramite il "servizio Push di iOS e Android", ad ogni cambio di stato degli ingressi e/o delle uscite, a condizione che nell'APP siano state precedentemente abilitate le notifiche relative a quel modulo.

![](_page_25_Figure_3.jpeg)

#### 9.6.2 Impostazioni Push Uscite

| Scegliere il <b>TAB</b> <i>Output</i> e<br>spuntare il cambio di stato per il<br>quale si desidera ricevere le | Home Prof                | ile Downloads <u>LOGOUT</u> |                                                                                    |                                                                                            |                                                            |                                                          |
|----------------------------------------------------------------------------------------------------|--------------------------|-----------------------------|------------------------------------------------------------------------------------|--------------------------------------------------------------------------------------------|------------------------------------------------------------|----------------------------------------------------------|
| notifiche Push.                                                                                                | I miei dispo             | ← Indietro                  |                                                                                    | 10 10752                                                                                   |                                                            | *                                                        |
|                                                                                                    | Da questa schermata pui  | Ingressi / Uscite 📕         | Impostazion                                                                        | ni notifiche p                                                                             | bush                                                       |                                                          |
| ES: spuntando ON e OFF<br>all'uscita 1, se si verifica un                                                      |                          | Comunicazione 🗣             | In questa sezione è possibile co<br>ATTENZIONE: sarà necessario a                  | onfigurare l'invio di notifiche j<br>Ibilitare la ricezione delle noti                     | push sui propri dispositivi<br>fiche push sull'app del pro | oprio dispositivo.                                       |
| cambio di stato della stessa                                                                                   | Q Cerca il tuo moc       | Imp. Push 🛢                 | Status: Active                                                                     |                                                                                            |                                                            | _                                                        |
| uscita si riceverà sullo                                                                                       | [Online] [Interconnect   | Mem. Eventi 🛢               | Notifica connessione/d<br>Abilitando questa funzione,<br>connessione/disconnession | <b>lisconnessione dal Clou</b><br>riceverai una notifica push c<br>ne del modulo dal Cloud | d<br>he ti avviserà della                                  | Disattiva                                                |
| smartphone o tablet, la                                                                                        | 00:1e:c0:b9:38:5b        | Sicurezza 🗘                 |                                                                                    |                                                                                            |                                                            |                                                          |
| seguente notifica:                                                                                             | Public io:               | Reset 🗭                     | Output                                                                             | Settings                                                                                   | Input                                                      | Settings                                                 |
| "Host Name" + data e ora +                                                                                     | 0.144                    |                             | out1<br>out2                                                                       | $ON \rightarrow OFF$ $OFF \rightarrow ON$<br>$ON \rightarrow OFF$ $OFF \rightarrow ON$     | in1<br>in2                                                 | → TAMPER ON → OFF OFF → ON<br>→ TAMPER ON → OFF OFF → ON |
| "Etichotta uccita 1"                                                                                           | 1/0<br>8                 |                             | out3                                                                               | ON → OFF OFF → ON                                                                          | in3                                                        | → TAMPER ON → OFF OFF → ON                               |
|                                                                                                    | Ultimo connessione:      |                             | out4                                                                               | ON → OFF OFF → ON                                                                          | in4                                                        | → TAMPER ON → OFF OFF → ON                               |
| IAMPER + ON 0 OFF (a                                                                                           | Ultimo disconnessione:   |                             | out5                                                                               | ON → OFF OFF → ON                                                                          | in5                                                        | → TAMPER ON → OFF OFF → ON                               |
| seconda del cambio di stato)                                                                                   | gio, 15/04/2021 11:20:00 |                             | out6                                                                               | ON → OFF OFF → ON                                                                          | in6                                                        | → TAMPER ON → OFF OFF → ON                               |
|                                                                                                    |                          |                             | out8                                                                               |                                                                                            | in7                                                        | → TAMPER ON → OFF OFF → ON                               |
|                                                                                                    |                          |                             | outo                                                                               |                                                                                            | ino                                                        |                                                          |
|                                                                                                    |                          |                             | SALVA CONFIGURAZION                                                                | E PUSH OUTPUTS                                                                             | SALVA CONFIGU                                              | JRAZIONE PUSH INPUTS                                     |
| Terminata la programmazione<br>cliccare su <i>Salva</i><br><i>configurazione Push Inputs.</i>                  |                          |                             |                                                                                    |                                                                                            |                                                            | <ul> <li>connected</li> </ul>                            |

#### 9.6.3 Notifica push Anti-Jammer

I moduli IP controller dispongono della funzione Anti-Jammer che, attraverso la tecnologia CLOUD, determina se il modulo è costantemente "visibile" dal server MARSSCLOUD. Se la funzione è attiva, il CLOUD monitora la comunicazione con l'IP Controller e, nel momento in cui viene a mancare, invia all'APP la seguente notifica push di segnalazione:

#### "Host Name" + data e ora + Disconnesso dal CLOUD

Nel momento in cui il modulo IP Controller torna visibile al CLOUD, verrà inviata la seguente notifica di avvenuto ripristino:

#### "*Host Name*" + data e ora + Connesso dal CLOUD

#### 9.6.4 Notifica push Password

La tecnologia CLOUD permette inoltre di monitorare la modifica dei valori di Username e Password del modulo IP Controller.

Nel momento in cui si modifica uno di questi valori dal web server del modulo IP Controller si riceverà la seguente notifica push di segnalazione:

#### "Host Name" + data e ora + Password cambiata in locale

Nel momento in cui si modificano i valori di Username o Password dalla pagina web del MARSSCLOUD si riceverà la seguente notifica push di segnalazione:

#### "*Host Name*" + data e ora + Password cambiata da remoto

#### 9.6.5 Mem. Eventi

![](_page_26_Figure_12.jpeg)

## 9.7 Matrice

Cliccando sul tasto *Matrice su IPMS* è possibile programmare la funzione matrice.

Questa funzione permette di attivare una o più uscite del modulo IP Controller attraverso il cambio di stato di uno o più ingressi, sia dello stesso modulo IP Controller o di un secondo modulo interconnesso, previa programmazione dell'interconnettività.

#### 9.8.1 Esempio 1 (senza interconnettività)

| Programmando la matrice come<br>nella figura accanto, si<br>otterrebbe il seguente risultato: | IPMS File Centralizzazi     I/0 input/Output                      | <sup>one</sup><br>Configura la matrice             | 38:5b)                                                                                                    | <b>Ω ⊕</b> - ª             | 9 X |
|-----------------------------------------------------------------------------------------------|-------------------------------------------------------------------|----------------------------------------------------|----------------------------------------------------------------------------------------------------|----------------------------|-----|
| <ul> <li>Quando cambia di stato IN1<br/>si attiva OUT5</li> </ul>                             | Widget  Widget  Comunicazione  Utenti  Template  For Fasce Orarie | in1<br>in2<br>in3<br>in4<br>in5<br>in6<br>in7      | outs         ×           out1         out2           out3         out4           vot5         out6           out7         out8 | ~                          |     |
| Terminata la programmazione cliccare su Salva configurazione.                                 | Salva configurazione                                              | ing<br>ing<br>in10<br>in11<br>in12<br>in13<br>in14 |                                                                                                    | े<br>ज<br>ज<br>ज<br>ज<br>ज |     |
|                                                                                               |                                                                   |                                                    |                                                                                                    |                            |     |

#### 9.8.2 Esempio 2 (CON interconnettività)

| Programmando la matrice come<br>nella figura accanto, si<br>otterrebbe il seguente risultato: |                          |                      |                  |                  |
|-----------------------------------------------------------------------------------------------|--------------------------|----------------------|------------------|------------------|
| • Quando cambia di stato IN3                                                                  | 🙁 IPMS File Centralizzaz | ione                 | 5b)              | <b>0 @</b> - ª × |
| del primo IP Controller si                                                                    | I/O Input/Output         | Configura la matrice |                  |                  |
| secondo IP Controller.                                                                        | Widget                   | int                  |                  |                  |
|                                                                                               | Matrice                  | in2                  |                  |                  |
|                                                                                               | Comunicazione            | in4                  | inct             |                  |
|                                                                                               | 🖧 Utenti                 | in5                  |                  |                  |
|                                                                                               | Template                 | in6                  | ✓ [pc3]<br>out12 |                  |
|                                                                                               | Fasce Orarie             | in7                  | out13            |                  |
| Terminata la programmazione                                                                   | Eventi                   | in8                  | out14            |                  |
| cliccare su <i>Invia la</i>                                                                   |                          | in9                  | out16            |                  |
| configurazione matrice.                                                                       |                          | in10                 |                  |                  |
|                                                                                               |                          |                      |                  |                  |
|                                                                                               |                          |                      |                  |                  |
|                                                                                               |                          |                      |                  |                  |
|                                                                                               |                          |                      |                  |                  |

*Nota:* La funzione matrice lega l'attivazione di una qualsiasi uscita al cambio di stato di un qualsiasi ingresso. Per cui disattiva sia la temporizzazione (se programmata), che l'attivazione dell'uscita tramite touch sulla home screen dell'applicazione.

Con la programmazione della matrice l'uscita seguirà sempre lo stato dell'ingresso.

#### **10 ACCESSO A IP CONTROLLER CON WEBSERVER**

Il modulo IP Controller V.4.2 è stato realizzato in tecnologia CLOUD per cui rispetto alla versione precedente presenta delle diverse specifiche.

IP Controller ha la funzione **DHCP**, che di default è attivata, per cui una volta connesso in rete non conoscendo l'indirizzo IP acquisito, per raggiungerlo da web server (in locale) basta digitare dal browser il valore HOSTNAME di default, <u>http://ipcontroller(192.168.X.X)</u>; digitare username: **admin** e password: **marss** (valori di default).

Come potete notare dalla videata in basso, il modulo IP è impostato di default per funzionare in modalità MARSSCLOUD, per farlo funzionare in modalità IP STATICO basta modificare la spunta.

| Panina                    | Host:         | IPCONTROLLER     | MODO DI FUNZION | AMENTO |
|---------------------------|---------------|------------------|-----------------|--------|
| niziale                   | MAC Address:  | BE:D0:8C         | IP STATICO      | 0      |
| mpostazioni Uten          | 1             | Abilita DHCP 🔽   |                 |        |
| Configurazione<br>di Rete | IP Locale:    | 192.168.0.6      |                 |        |
|                           | Porta Locale: | 26501            |                 |        |
| Disconnetti               | Gateway:      | 192.168.0.1      |                 |        |
|                           | Subnet Mask:  | 255.255.255.0    |                 |        |
|                           | DNS 1:        | 192.168.0.1      |                 |        |
|                           | DNS 2:        | 8.8.8.8          |                 |        |
|                           |               | in Configuration |                 |        |

IP Controller V.4.2 lavora in tecnologia CLOUD, per cui la programmazione dello stesso modulo e soprattutto username (admin) e password (marss), risiedono nel MARSSCLOUD. Resettando il modulo IP e successivamente ricollegandolo alla rete riprenderà la configurazione precedentemente eseguita (programmazione uscite, ingressi, icone, notifiche push, matrice, etc).

L'utente per modificare i valori di username e password deve registrare il proprio Account sul CLOUD e associare il proprio IP Controller (o altri se ne possiede più di uno) sul MARSSCLOUD. Questa semplice operazione si può fare andando sul sito <u>www.marsscloud.com</u>

Dallo stesso UDIP, nel menù **Configurazione di rete** è possibile anche accedere al web server dell'IP Controller, questo è possibile dal tasto **Parametri di rete** (che è semplicemente un link al web server dell'IP Controller).

## **DIRETTIVE E NORME**

| Campo d'applicazione e destinazione d'uso                                                                |                   |  |  |  |  |  |  |
|----------------------------------------------------------------------------------------------------|-------------------|--|--|--|--|--|--|
| Dispositivo elettronico per il comando e la gestione di impianti in ambiente commerciale, residenziale e |                   |  |  |  |  |  |  |
| dell'industria leggera, ad esempio sistemi antifurto, cancelli, illuminazione, irrigazione ecc.          |                   |  |  |  |  |  |  |
| Direttive Europee                                                                                        |                   |  |  |  |  |  |  |
| Bassa tensione                                                                                           | 2006/95/CE        |  |  |  |  |  |  |
| Compatibilità elettromagnetica                                                                           | (EMC) 2004/108/CE |  |  |  |  |  |  |
| Restrizione all'uso di sostanze pericolose (RoHS)                                                        | 2011/65/UE        |  |  |  |  |  |  |
| Norme Europee generiche                                                                                  |                   |  |  |  |  |  |  |
| Sicurezza elettrica                                                                                      | EN 60950          |  |  |  |  |  |  |
| Compatibilità elettromagnetica - immunità                                                                | EN 61000-6-1      |  |  |  |  |  |  |
| Compatibilità elettromagnetica - emissioni                                                               | EN 61000-6-3      |  |  |  |  |  |  |
| Norme Europee specifiche di prodotto                                                                     |                   |  |  |  |  |  |  |
| Sistemi d'allarme. Parte 4: Compatibilità                                                                |                   |  |  |  |  |  |  |
| Elettromagnetica.                                                                                        |                   |  |  |  |  |  |  |
| Norma per famiglia di prodotto: requisiti di                                                             | EN 50130-4        |  |  |  |  |  |  |
| immunità per componenti di sistemi antincendio,                                                          |                   |  |  |  |  |  |  |
| antintrusione e di allarme personale                                                                     |                   |  |  |  |  |  |  |

L'installazione del prodotto deve essere eseguita da personale qualificato in conformità alle leggi e normative locali sulla sicurezza e nel rispetto del D.M.37/08 (Decreto ministeriale 22 gennaio 2008 n°37) e successive modifiche.

![](_page_29_Picture_4.jpeg)

#### ATTENZIONE!

È responsabilità dell'Istallatore il rispetto di tutte le raccomandazioni riportate nel presente manuale di istruzioni, nonché delle norme e delle leggi pertinenti all'impianto da realizzare, anche se qui non riportate.

#### CONDIZIONI

L'azienda si riserva di apportare eventuali modifiche senza preavviso e di richiedere eventuale canone d'uso del servizio. La garanzia convenzionale dei prodotti MARSS è valida 24 mesi dalla data di rilascio del documento fiscale che ne prova l'acquisto. Le spese di trasporto sono a carico del Cliente.

| MARSS SRL dichiara che i prodotti presentati in questa istruzione sono stati progettati e | e realizzati nel rispetto delle direttive e norme sopra riportate. |
|-------------------------------------------------------------------------------------------|--------------------------------------------------------------------|
|-------------------------------------------------------------------------------------------|--------------------------------------------------------------------|

#### INFORMAZIONE AGLI UTENTI SULLO SMALTIMENTO DI QUESTO APPARECCHIO (RAEE)

ai sensi dell'art. 13 del Decreto Legislativo 25 luglio 2005, n. 151 "Attuazione delle Direttive 2002/95/CE, 2002/96/CE e 2003/108/CE, relative alla riduzione dell'uso di sostanze pericolose nelle apparecchiature elettriche ed elettroniche, nonché allo smaltimento dei rifiuti". Questo apparecchio è stato prodotto dopo il 13/08/2005. Il simbolo del cassonetto barrato, riportato sull'apparecchio stesso o sulla sua confezione, indica, a tutela dell'ambiente, che alla fine della propria vita utile l'apparecchio non deve essere smaltito come rifiuto municipale misto, ma che deve essere raccolto separatamente dagli altri rifiuti. L'utente dovrà pertanto conferirlo ad un idoneo centro di raccolta differenziata dei Rifiuti di Apparecchiature Elettriche ed Elettroniche (RAEE), oppure riconsegnarlo al rivenditore al momento dell'acquisto di un nuovo apparecchio di tipo equivalente, in ragione di uno a uno. L'adeguata raccolta differenziata, per l'avvio successivo dell'apparecchio idismesso al riciclaggio, al trattamento ed allo smaltimento ambientalmente compatibile, contribuisce ad evitare possibil effetti negativi sull'ambiente e sulla salute, e favorisce il reimpiego e/o il riciclo dei materiali di cui è composto l'apparecchio stesso. Il suo smaltimento abusivo da parte dell'utente comporta l'applicazione delle sanzioni previste dalla normativa vigente.

![](_page_29_Picture_13.jpeg)